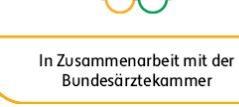

SPORT PRO GESUNDHEIT zertifiziertes Angebot

DSB

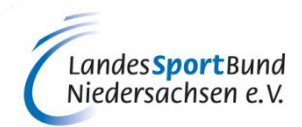

#### TERMINVERWALTUNG

### SERVICE-PLATTFORM SPORT PRO GESUNDHEIT (SPG)

## **TERMINVERWALTUNG**

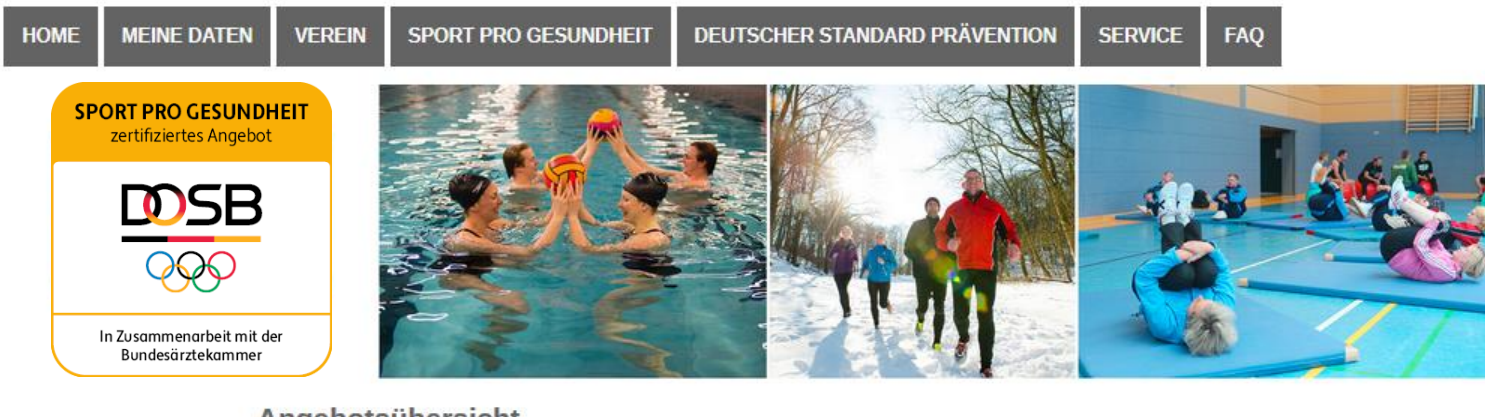

Angebotsübersicht

| vereins-Profil   |         |                                                  |                 |        |                                            | + Neues Angebot |                                                       |
|------------------|---------|--------------------------------------------------|-----------------|--------|--------------------------------------------|-----------------|-------------------------------------------------------|
| Vereins-Angebote |         |                                                  |                 |        |                                            |                 |                                                       |
|                  | Kurs-ID | Titel 🔺                                          | Kursleiter      | Siegel | Status/Gültigkeit                          | Aktionen        |                                                       |
| Benutzer         |         |                                                  |                 |        |                                            |                 | Auf den Button Terminverwaltung klicken um            |
| Testverein WLSE  | 36484   | Präventives Ausdauertraining -<br>10 KE - 60 min | Nejedly, Denise | *      | SPG Zertifiziert:<br>17.01.2019-17.01.2022 |                 | Änderungen vorzunehmen bzw. Termine zu aktualisieren. |

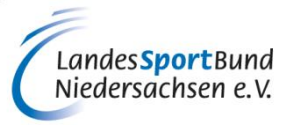

# TERMINVERWALTUNG

| Veranstaltungsort               |                        |                  |                                        |                                    | â               |
|---------------------------------|------------------------|------------------|----------------------------------------|------------------------------------|-----------------|
| Gebä                            | ude * Soprthalle       |                  |                                        |                                    |                 |
| Stra                            | aße * Fritz-Walter-Weg |                  | Hausnummer*                            | 19                                 |                 |
| F                               | PLZ * 70372            |                  | Stadt *                                | Stuttgart                          |                 |
| Anmerkung                       | 0                      |                  |                                        |                                    |                 |
| Vereinsanschrift verwenden      |                        |                  |                                        |                                    |                 |
| Termine                         |                        |                  |                                        |                                    |                 |
| Kursbeginn * 07.03              | 3.2019                 |                  |                                        |                                    |                 |
| Kursende * 30.05                | 5.2019                 |                  |                                        |                                    |                 |
| Wochentag * Donn                | nerstag 🗸              | <b>von</b> * 10: | 00 🛛                                   | bis* 11:00                         | 8               |
| + Weiteren Tag hinzufügen       |                        |                  |                                        | â                                  |                 |
| + Weiteren Zeitraum / Veranstal | tungsort auswählen     | Auf de<br>um zu  | en Button Weitere<br>sätzlich aktuelle | en Zeitraum klic<br>Termine einzut | cken,<br>ragen. |
| abbrechen                       | speichern              |                  |                                        |                                    |                 |

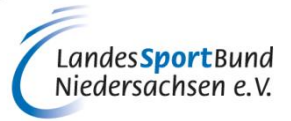

## **TERMINVERWALTUNG**

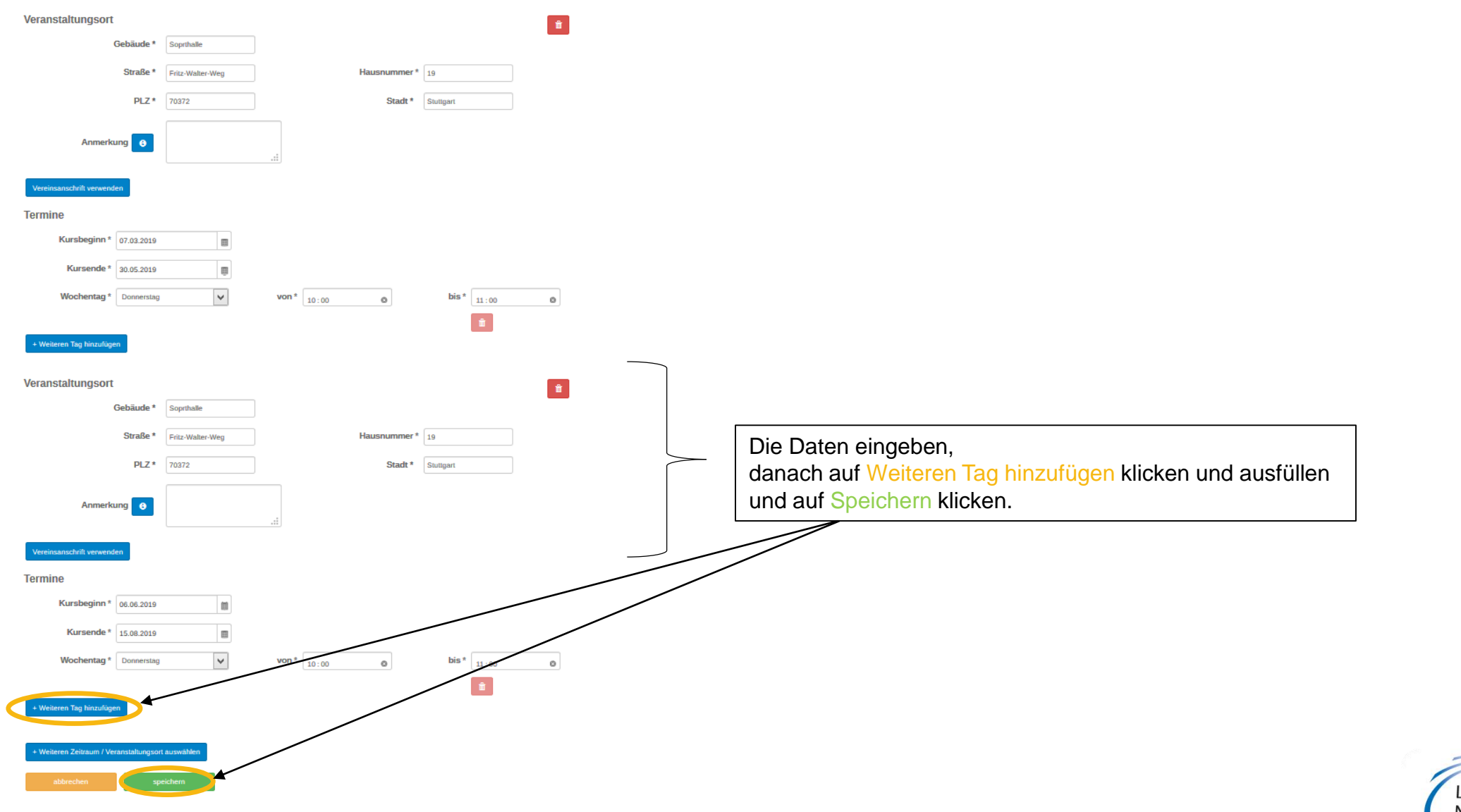

Landes**Sport**Bund Niedersachsen e.V.

#### SERVICE-PLATTFORM SPORT PRO GESUNDHEIT (SPG)

#### TERMINVERWALTUNG

SPORT PRO GESUNDHEIT zertifiziertes Angebot

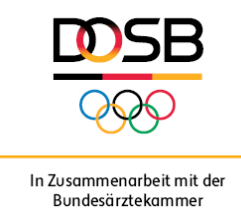

Diese Anleitung wurde uns zur Verfügung gestellt vom Württembergischen Landessportbund.

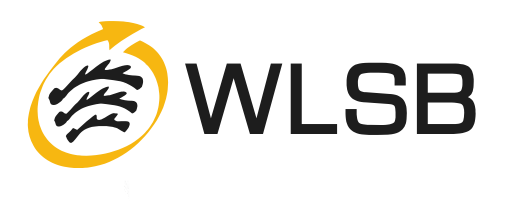